# 初期設定

# 初期設定について

Gaia の初期設定についてご説明します。

設定が出来る項目は以下です。

■プロテクト形態の確認
 ■ニックネームの設定
 ■ライセンス情報の確認
 ■BeingCabinetの接続設定
 ■ダウンロードのスケジュール設定

スタンドアロン版とネットワーク版で初期設定項目が異なります。 また、サーバーとクライアントでも表示される項目が異なります。

#### ■ 初期設定を起動する

Windowsの [スタート] - [すべてのプログラム] - [Gaia9] - [Gaia9初期設定] をクリックします。 ※Windows8以降は [すべてのプログラム] が [すべてのアプリ] となります。

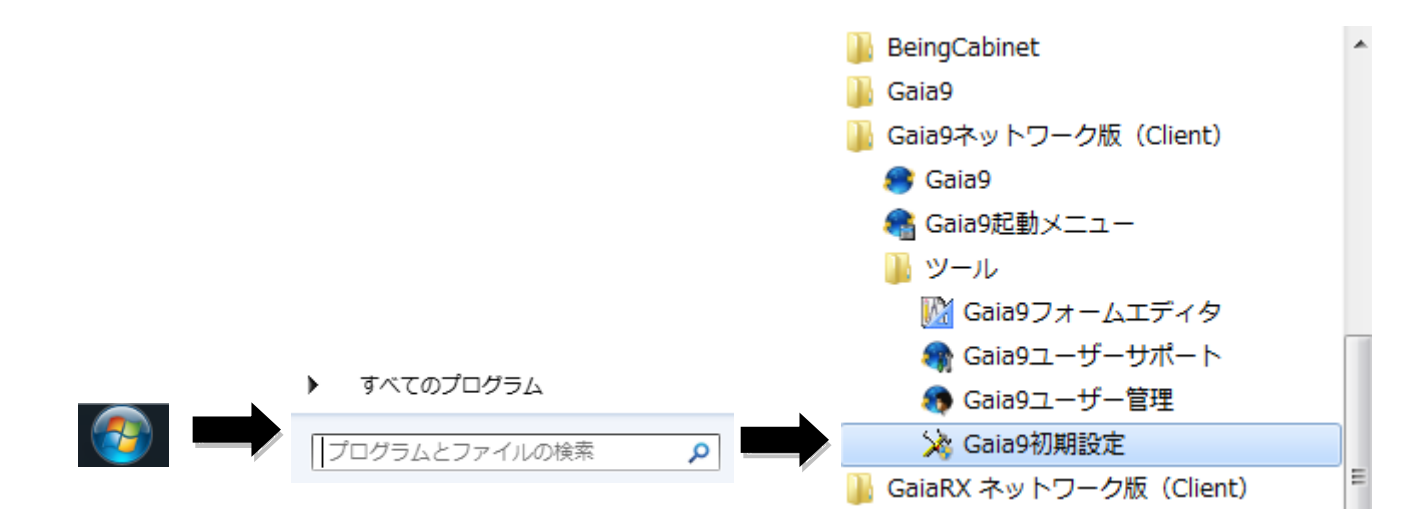

### ■プロテクト形態

ご契約内容によりGaiaのプロテクト形 態が異なります。

ご契約のプロテクト内容を選択します。

※ネットワーク版のクライアントでは この項目は表示されません。

| プロテクト形態の選択                     | S IN DOCUMENT                |                                               | X |
|--------------------------------|------------------------------|-----------------------------------------------|---|
| ご利用になるプロテクト形<br>購入時の製品パッケージに同梱 | 態を選択して下さい<br>されている「ご契約内容のお知ら | せ」を参照してご選択下さい。                                |   |
| プロテクト形態                        |                              |                                               |   |
| •                              | インターネットプロテクト                 | インターネット経由でライセンスを認証します。                        |   |
| • 🧊                            | ローカルプロテクト                    | このコンピューターにUSBプロテクトを装着して<br>ライセンスを認証します。       |   |
| •                              | キャビネットプロテクト                  | BeingCabinettご装着してあるプロテクトを利用し<br>ライセンスを認証します。 | π |
|                                |                              | 次へ(N) 中止(5                                    | 0 |
|                                |                              |                                               |   |

Being力スタマーIDを登録します。

購入時の製品バッケージに同梱のご案内資料を参照して下さい。

OK

キャンセル

×

ID情報設定

**BEING** 企業ID(C): ユーザーID(<u>U</u>):

バスワード(<u>P</u>):

■ID**情報** 

お客様の企業ID、ユーザーIDが表示されます。

※キャビネットプロテクトのクライアントではこの 項目は表示されません

### ■コンピューターの登録

| ニックネームの登録が出来ます。<br>ここで登録したニックネームはビーイン<br>グホームページのライセンス情報に反映<br>されます。<br>登録しておくとライセンス管理が便利に<br>なります。 | コンピューターの登録<br>コンピューターを識別するためにニックネームを登録して下さい。<br>既に登録してある場合は、上書き更新します。<br>-ニックネームー(例:積算1号機、花子のパソコン)<br>ビーイング① (15文字以内) |
|----------------------------------------------------------------------------------------------------|----------------------------------------------------------------------------------------------------|
| ライセンス情報の確認が出来ます。                                                                                    | <ul> <li>−ライセンス情報</li> <li>企業ID:</li> <li>ユーザーID:</li> <li>利用者名:</li> <li>利用者番号:</li> <li>契約終了年月:</li> </ul>          |
| ビーイングのホームページ内の<br>お客様ご契約情報にアクセスできます。<br>※インターネットプロテクトの場合のみ<br>表示される項目です。                            | <u>わ客様ご契約情報</u> で、パスワードの変更やバージョンアップ情報のメール配信登録ができます。     OK キャンセル                                                      |

### ■BeingCabinet**書庫サーバーの設定**

| BeingCabinetの設定が出来ます。 |                                   |                  |
|-----------------------|-----------------------------------|------------------|
| チェックを入れるとBeingCabinet | BeingCabinet サーバーの設定              |                  |
| を使用することが出来ます。         | ■BeingCabinet書庫サーバーの設定を行います。      |                  |
| 使用しない場合はチェックを外し       |                                   |                  |
| て下さい。                 | 🔽 BeingCabinet書庫サーバーを使用する(1)      |                  |
|                       | BeingCabinet書庫サーバー名、または、IPアドレス(2) | ポート番号( <u>3)</u> |
|                       |                                   |                  |
| 使用する場合は、書庫サーバー名       |                                   |                  |
| またはIPアドレスとポート番号を      | ок                                | キャンセル            |
| 入力してください。             |                                   |                  |

★ネットワーク版のクライアントでは以下のような表示となります。

|                                          | BeingCabinet, Gaia9 サーバーの設定           |                   |
|------------------------------------------|---------------------------------------|-------------------|
|                                          | ■BeingCabinet書庫サーバーの設定を行います。          |                   |
|                                          | ▼ BeingCabinet書庫サーバーを使用する( <u>1</u> ) |                   |
|                                          | BeingCabinet書庫サーバー名、または、IPアドレス(2)     | ボート番号( <u>3</u> ) |
| Gaiaサーバーの設定が出来ます。                        |                                       |                   |
| サーバーの所在がBeingCabinet書<br>庫サーバーと同じであればチェッ | ■Gaia9サーバーの設定を行います。                   |                   |
| クを付けます。                                  | ▼ BeingCabinet書庫サーバーと同じ(4)            |                   |
| ~                                        | Gaia9サーバー名、または、IPアドレス(5)              | ボート番号( <u>6</u> ) |
|                                          |                                       |                   |
| 同じでない場合はサーバー名、ま<br>たけIDアドレフトポート来日な1      | ок                                    | キャンセル             |
| には117) トレスとホート番号を入<br>力します。              |                                       |                   |

BeingCabinetの設定後[OK]を押した後、次の画面に進む際に時間がかかる場合があります。

|                             | ダウンロード設定                             | x |
|-----------------------------|--------------------------------------|---|
| 起動時に、更新データがあるかどうか           | スケジュール                               |   |
| を確認し、更新アータかあれは通知を<br>する機能です | · ·                                  |   |
| 使用する場合はチェックを付けます。           |                                      | - |
|                             | ✓ 起動時にタウンロードサーバーの確認を行う()  – 確認のなくミング | - |
| 確認のタイミングを選択できます。            |                                      |   |
|                             |                                      |   |
|                             | ○毎週(₩) ○毎月(М)                        |   |
|                             |                                      |   |
|                             |                                      |   |
|                             | OK         キャンセ                      | N |

<u>■セットアップ完了</u>

[ОК]をクリックすると初期設定は完了です。

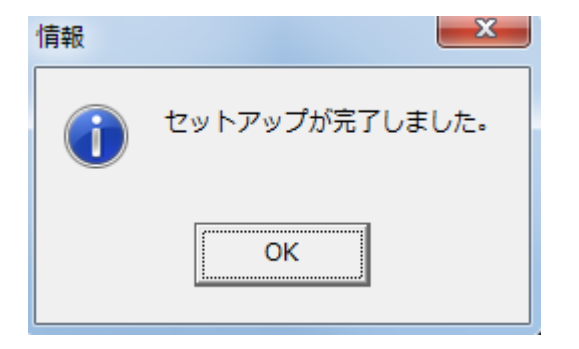

#### <u>補足</u>

インターネットプロテクトの場合

Being ホームページのお客様ご契約情報からライセンスを強制返却し、再度ライセンスを取得す る際にも初期設定が必要です。

| → ニュース → お問い合わせ窓口 → サイトマップ |            |          |    |              |               |               |                  |
|----------------------------|------------|----------|----|--------------|---------------|---------------|------------------|
| BEILI                      | G          |          |    | 💄 購入さ        | れたお客さま 🛛 🔛 初め | してのお客さま 1000日 | teb by YAHOO! 検索 |
| 木                          |            | 製品情報     |    | サポート情報       | IR情報          | 企業情報          | 採用情報             |
| ĸーム <b>» サポー</b> ト1        | 「報。お客様ご契約信 | 青報       |    |              |               |               |                  |
| ライセ                        | ンス情報       | ł        |    |              |               |               |                  |
|                            |            |          | ę  | <b>计名</b> :  |               |               | ログアウト            |
|                            |            |          | -  |              |               |               |                  |
| ライセ:                       | ンス情報       |          |    |              |               |               |                  |
| 契約情報、ライヤ                   | こンス使用状況の日  | 確認ができます。 |    |              |               |               | お客様ご契約情報         |
| ライセンス名                     | 利用者番号      | 契約終了年月   | 備考 | No 取得コンピューター | 取得日           | 強制返却          | ロ トップ            |
|                            |            |          | -  | (ニックネーム)     |               |               | ◎ ライセンス情報        |
| === /=> 7                  |            |          |    | 4            |               | 马董省归返去口       |                  |
| デモライセンス                    |            |          |    |              |               |               | □ パスワードの変更       |